#### ① 体力テストのサイトに入る

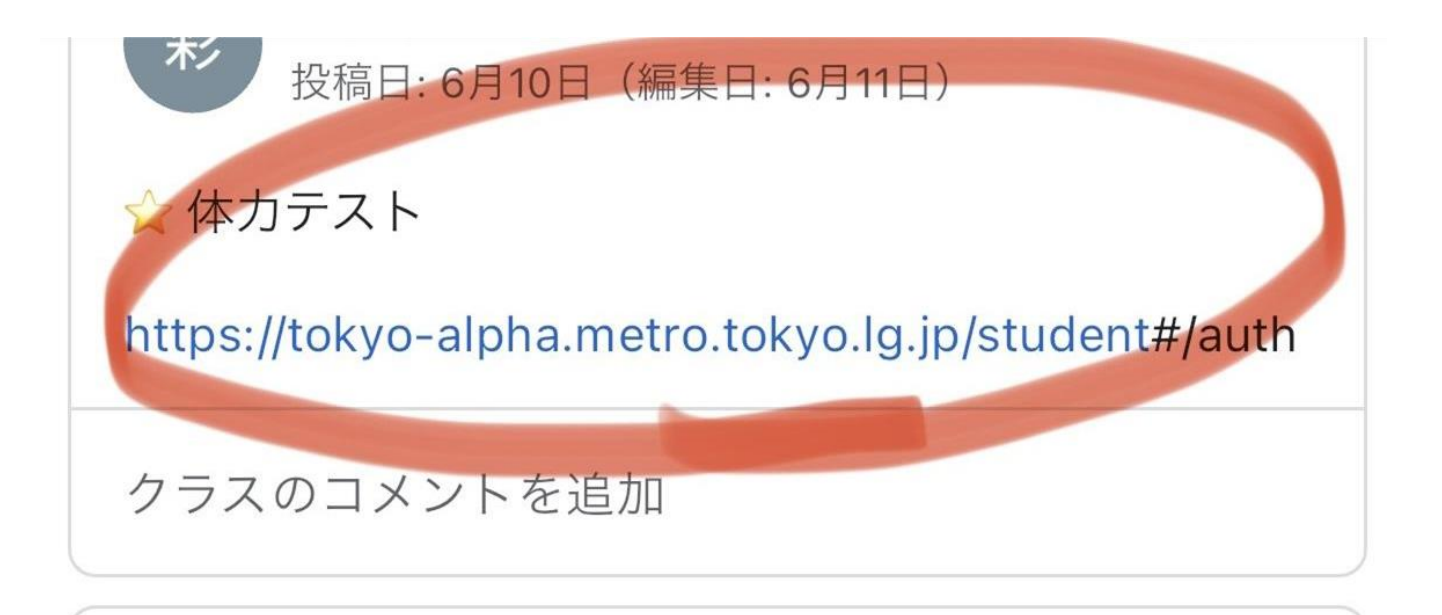

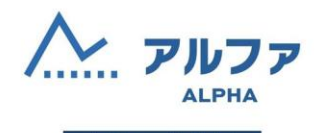

児童・生徒用

## きやくなどは、おうちの人と読んでみてね。

② OKなら、☑□を入れる

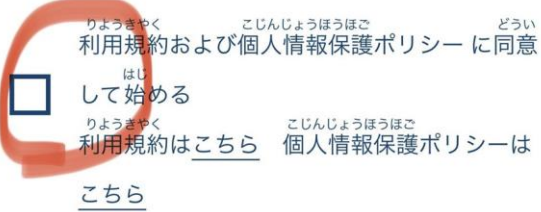

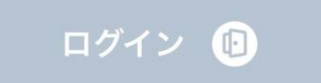

IDとパスワードがわかる方 <sup>よう</sup>ログイン用コードをお持ちの方はこちら

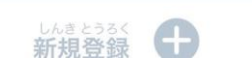

### ③青の「ログイン」 をおす

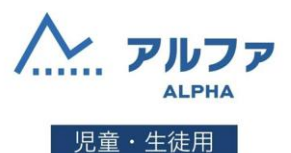

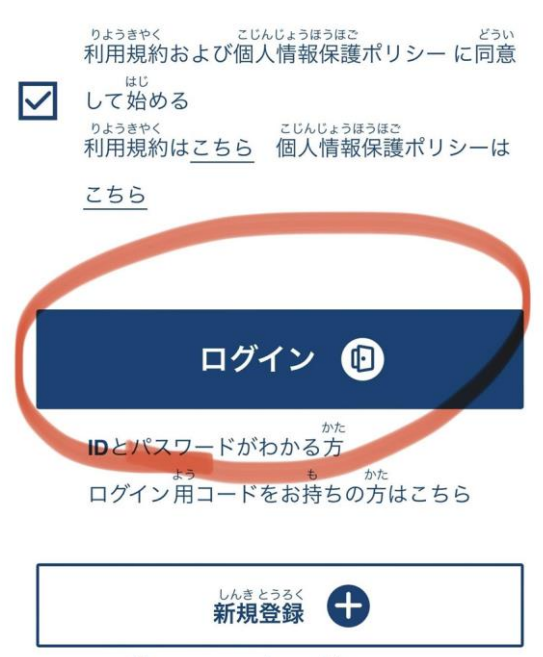

<sup>くみ も かた</sup> 組コードをお持ちの方はこちら

#### ④「ログイン用コードを読み込む」 をおす ★スクロールして、下にすると出てきます!

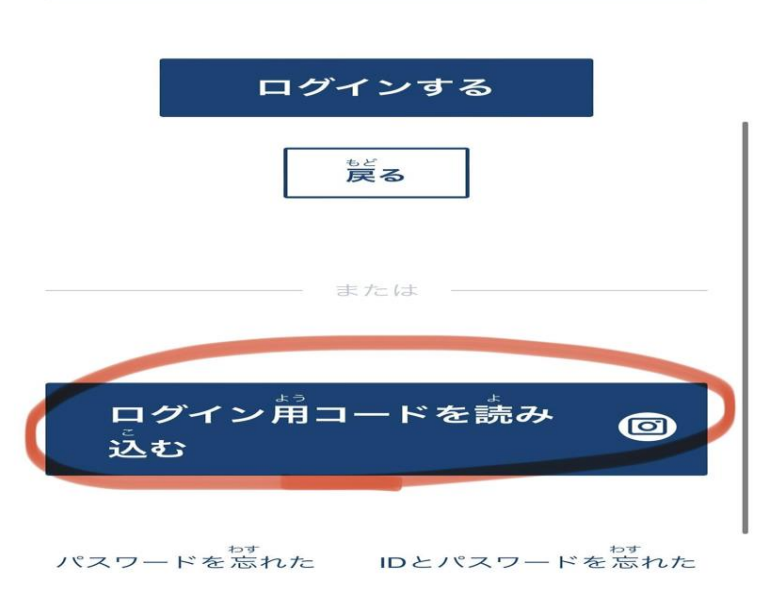

0

パスワード (半角英数字)

#### ⑤QRコードを よみこむ

よみこんだあと、学校、学年、組、ばんごう、名前が出てくるので、

じぶんのなまえか、かくにんしてください。

来年もつかいます。

パスワードや秘密の質問は、かならずおうちの人と やりましょう。

もし、おうちの人とやる前なら、「あとで」をおすといいです。

★オススメ★

あんしょうばんごう→たんじょう日4けた

れい:6月18日→0618

パスワード→なまえ+せいねんがっぴ

れい:わたる2018年6月18日→Wataru20180618

\*QRコードの紙に、あんしょうばんごうなどを 書いて しゃしんを とっておくと

いいかも☺

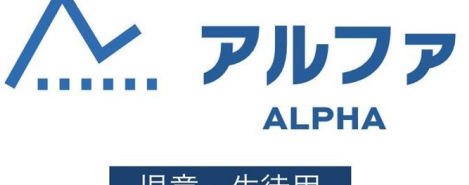

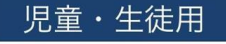

ログイン用コードを読み込む

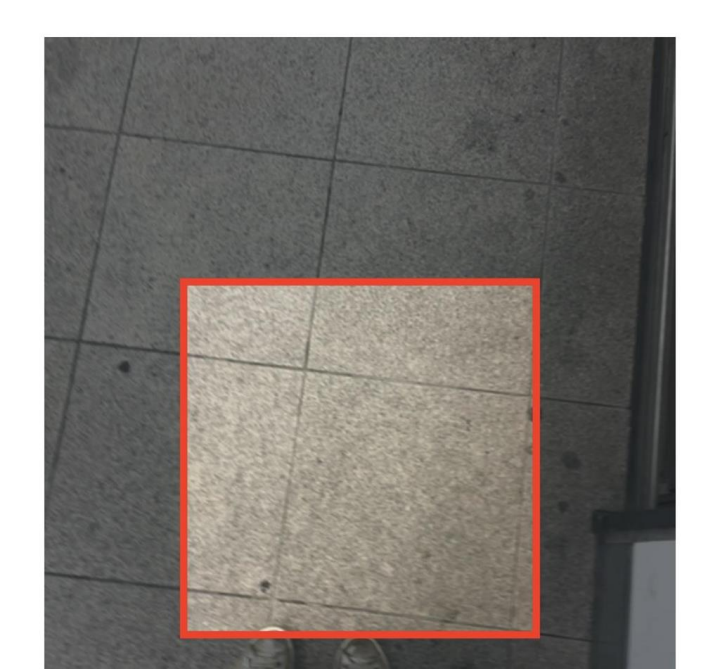

# ⑥おうちの人といっしょに、体力テストのけっか・いしきちょうさのアンケートを入力する。

・どうがも 見られます。